## Creating a New Account in the Hockey Canada Registry (HCR)

#### **Step 1:** Go to Hockey Canada Registration site:

https://page.hockeycanada.ca/page/hc/ohf/ontario-minor-hockey-association/region-2e-/stoney-creek/participant

Please make sure the page looks like this, if it does not then you're on the wrong site:

| STONEY<br>ONTARIO H         | CREEK<br>DOCKEY FEDERATION                |
|-----------------------------|-------------------------------------------|
| Overview                    | Member registration                       |
| Home                        | SCMHA JR WARRIORS REGISTRATION            |
| Registration<br>Participant | SCMHA BASE REGISTRATION<br>2021-2022      |
|                             | SCMHA LOCAL LEAGUE REGISTRATION 2021-2022 |

Step 2: Select the league your registering for

## **Member registration**

| SCMHA JR WARRIORS REGISTRATION<br>2021-2022 | > |
|---------------------------------------------|---|
| SCMHA BASE REGISTRATION<br>2021-2022        | > |
| SCMHA LOCAL LEAGUE REGISTRATION 2021-2022   | > |

# SCMHA BASE REGISTRATION

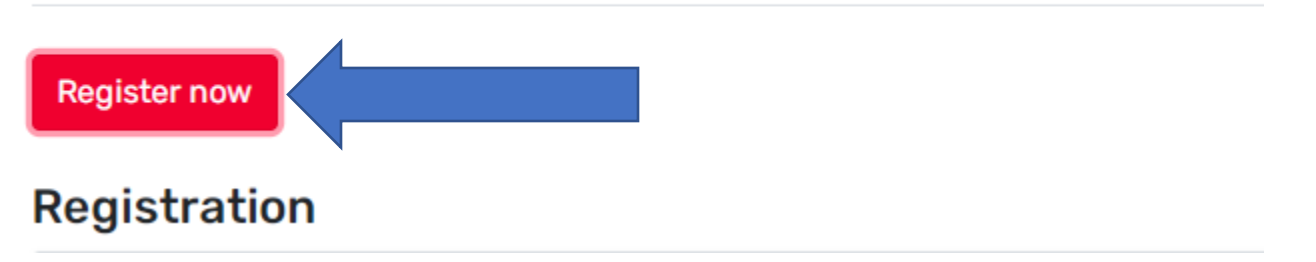

**Step 4:** You will now be creating your new HCR account so please click on the link: Don't have an account? Sign-up

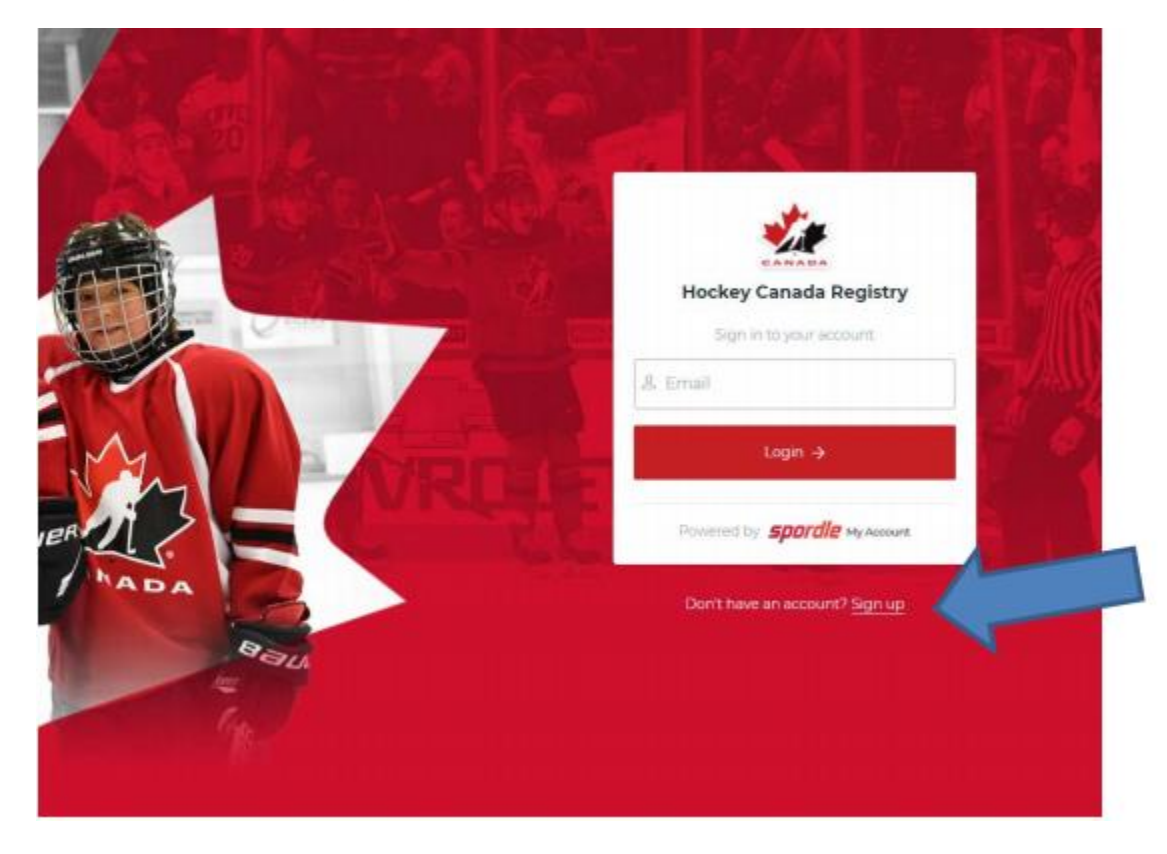

## **Step 5:** Enter your email and click the Next

| < Back to login                      |   |
|--------------------------------------|---|
|                                      |   |
| Hockey Canada Registry               |   |
| Sign up                              |   |
| Email<br>daddy.hockey@yahoo.ca       |   |
| Next $\rightarrow$                   | < |
| Powered by <b>Spordle My Account</b> |   |
| Already have an account? Sign in     |   |

## Step 6: Enter your information and when complete Click Sign-Up

|                 | Back to login                                     |
|-----------------|---------------------------------------------------|
|                 | Sgnup                                             |
| CALL CONTRACTOR | Imail Address<br>president@lincoinminorhockey.com |
| ATT L           | First name                                        |
|                 | Last name                                         |
|                 | @ Password ©                                      |
|                 | & Confirm password                                |
| hada S          | English                                           |
| Bau             | Sign up ->                                        |
|                 | Powered by <b>sparale</b> My Account              |
|                 | Already have an account? Sign in                  |

Step 7: Verify your email address

- HCR will verify your email address by emailing you a verification code to the email address you provided
- Enter the code and click Verify

| < Back to login                          |         |
|------------------------------------------|---------|
|                                          |         |
| CANADA                                   |         |
| Please enter the verification code sent  |         |
| daddy.hockey@yahoo.ca                    |         |
|                                          | <b></b> |
| Verify                                   |         |
| You did not receive an email? Send Email |         |

#### Step 8: You will then be re-directed to login

#### Step 9:

Now you can begin to register as an existing participant, click 'Register an existing participant' then click Start Registration and continue following the instructions

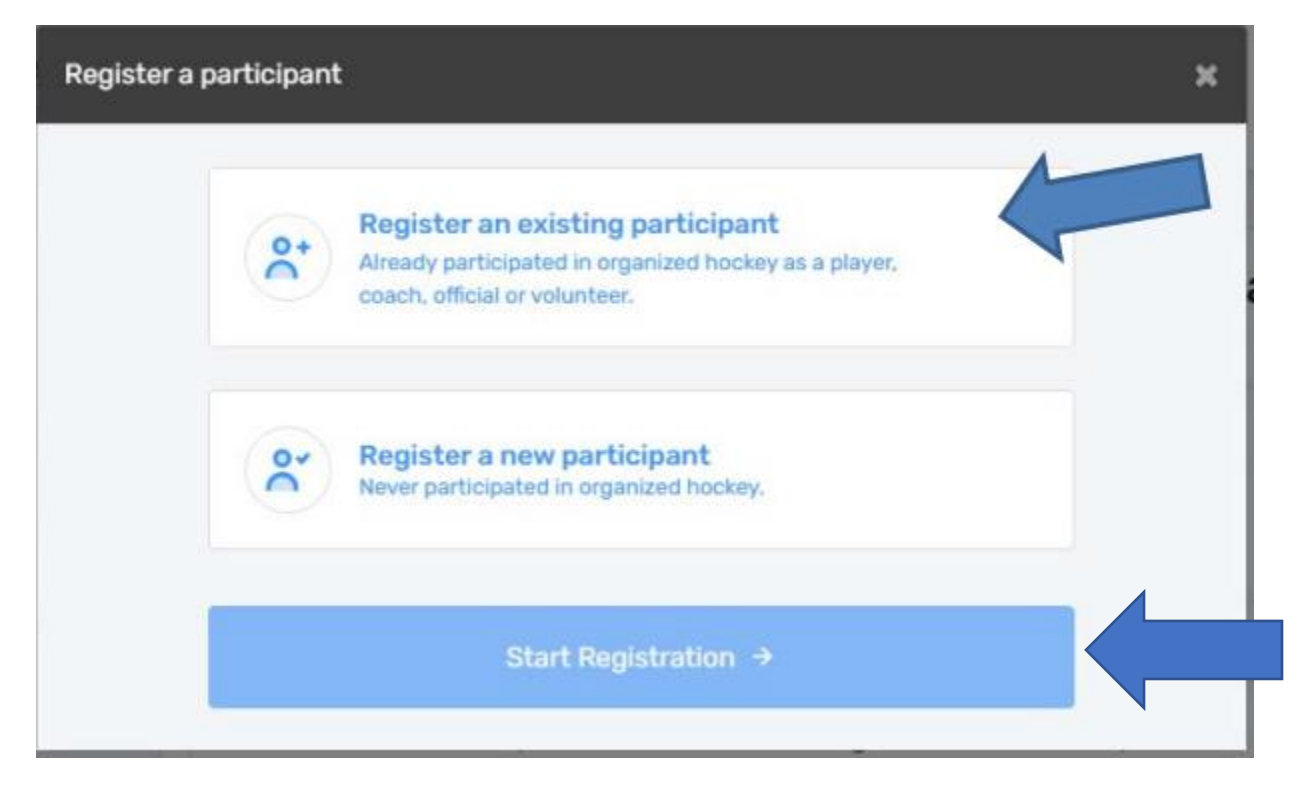

**IMPORTANT NOTE:** 

Please Note to make sure you review our order at the end of this registration process as you will be shown a summary of your order, if there are any mistakes use the previous buttons to go back to fix them.

HCR will only accept credit card payments however there is a manual e-transfer check box that you can select for payments once you're finished your order you will receive an invoice and you can send your e-transfer payment to <u>registration@scmha.ca</u>, no password required... once received the registrar will update your child's account with payment received.

Here are some helpful video tutorials to help you with registration:

Registration for an existing SCMHA participant: https://www.youtube.com/watch?v=b1FkCsrLni0

Registration for multiple Existing SCMHA participants: https://www.youtube.com/watch?v=jnifl26huQs